# NC-LINK

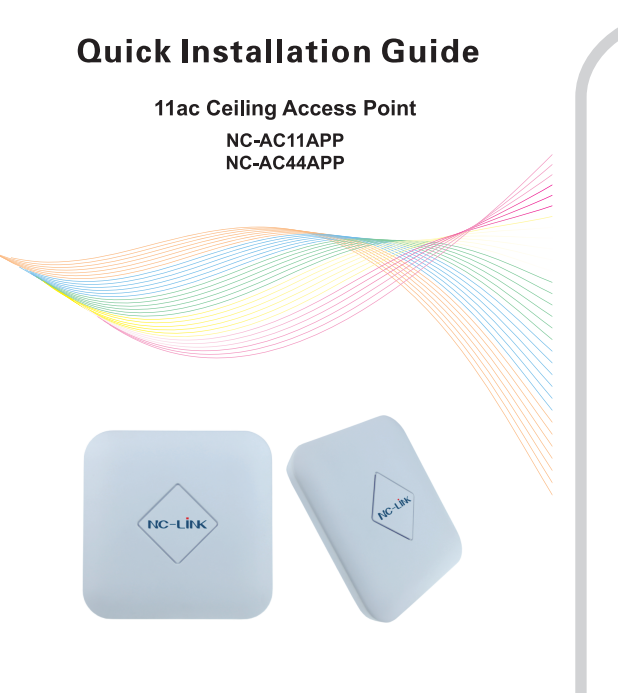

#### Instruction

NC-LINK 11ac Ceiling Access Point Series include NC-AC11APP/NC-AC44APP. They are all dual-band ceiling Access Point, @2.4G and @5.8GHz. NC-AC44APP/NC-AC11APP complied with 48V PoE standard. They also support DC 12V power supply. Up to 100 concurrent users in both bands, they suitable for Office, Hotel lobby, Canteen, Conference Room ect. high density application. Below take NC-AC44APP for example.

#### Installation Requirement

Electrical driller Cross screwdriver Shielded category 5 (or above)

### Package Contents

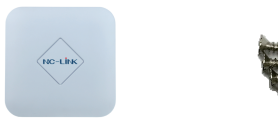

NC-AC44APP

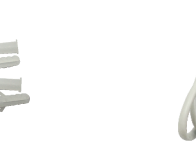

Ceiling mounting kit

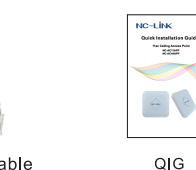

Network cable

#### Hardware Overview

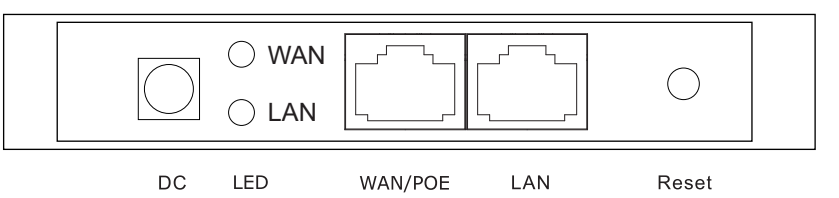

#### Interface

DC Jack: It is used for 12V/1.5A direct current power supply. WAN/PoE: The WAN/PoE port is used to connect to the power and the Internet. LAN: The LAN port is used for bridging. Reset: Press the Reset button about 15 seconds, then release to reset the device.

#### **LED** Indicator

LED: The LED indicate the WAN/PoE and LAN status. System Indicator: Powered on in Green, working normal in Blue.

I Network Topology

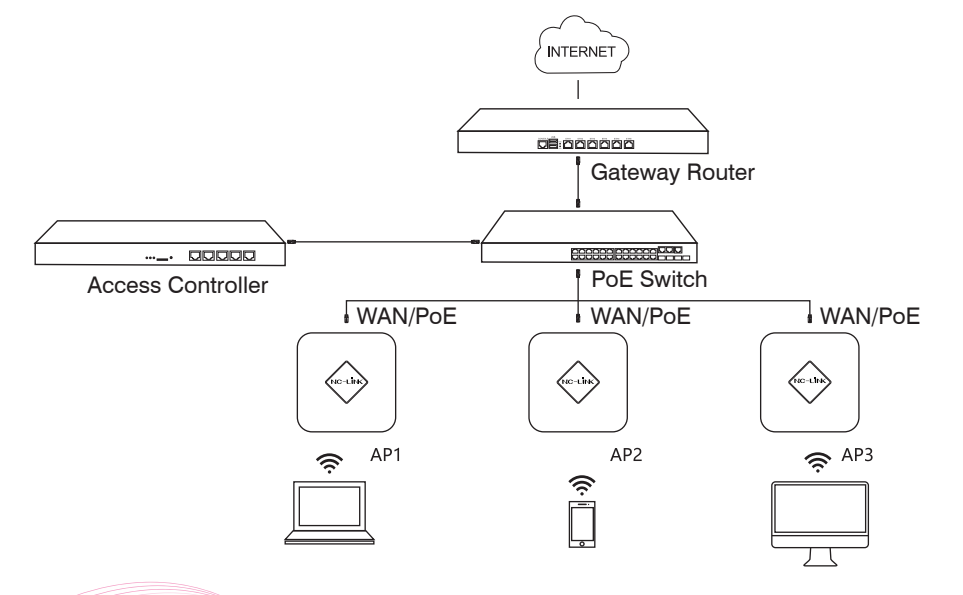

## II Hardware Installation

The NC-AC44APP wall mounting performed as below steps:

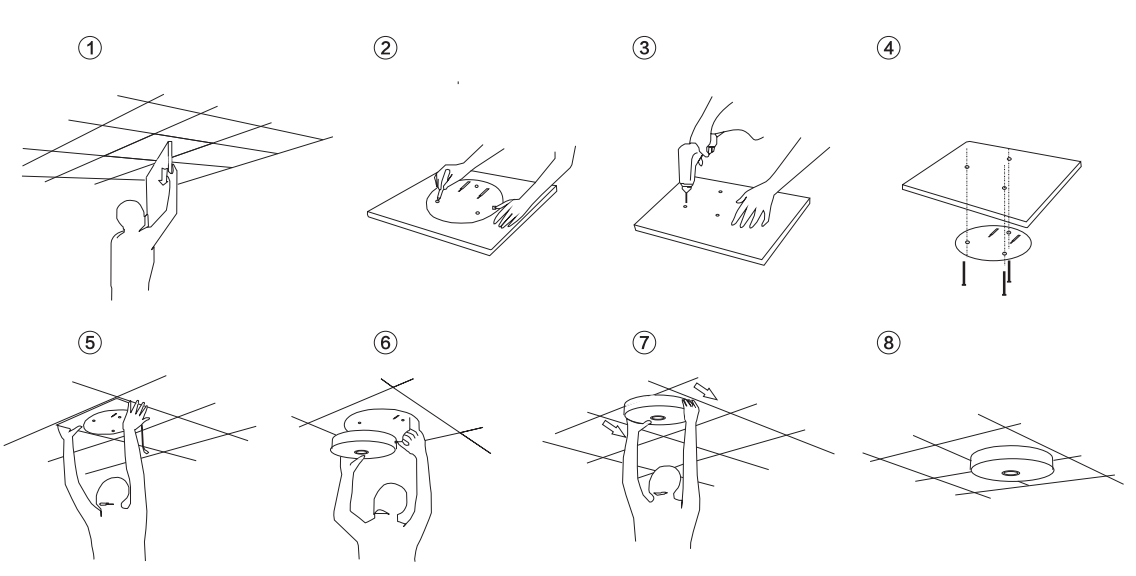

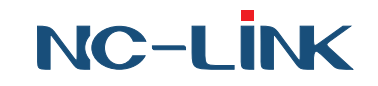

### III Software Installation

Connect your PC to the NC-AC44APP LAN Port, then login Web Management Page with default IP Address: http://192.168.188.253 Default password: admin. Below base on Chrome browser.

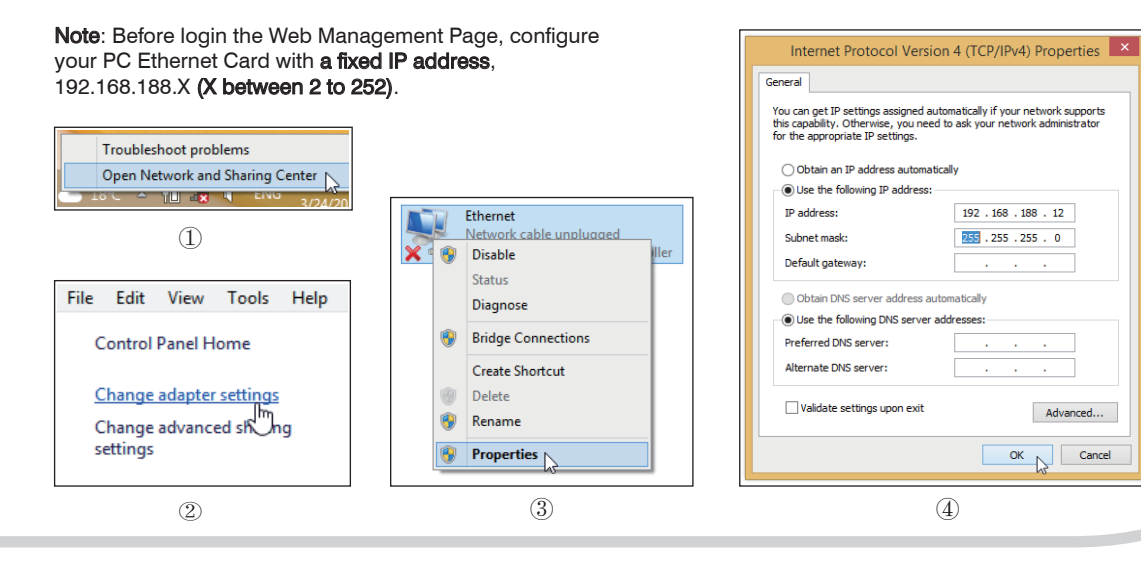

# Gateway Mode Configuration

a)Click "Wizard" then choose the

Gateway Mode. According to the

click "Next"

access type, choose the correct one

b)Configure the wireless parameter

c)Configuration complete, device will finished reboot within **2 minutes** 

**WISP Mode Configuration** 

as you want then click "Next"

AP Mode Configuration

a)Click "Wizard" then choose the AP Mode, configure the LAN settings, then click "Next"

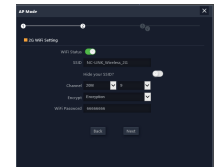

b)Configure the wireless parameter as you want then click "Next"

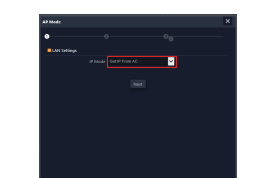

c)Configuration complete, device will be finished reboot within **2 minutes** 

#### **Repeater Mode Configuration**

a)Click "**Wizard**" then choose the **Repeater Mode** 

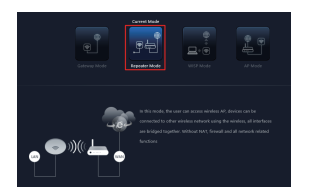

d)Input the Access Wi-Fi Password and click "Next"

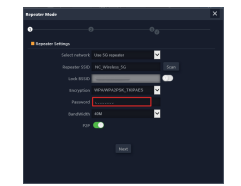

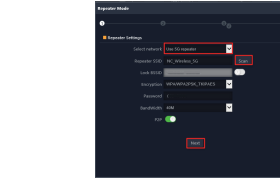

and "Scan AP"

b)Select the AP radio frequency

e)Configure wireless parameter then click "**Next**"

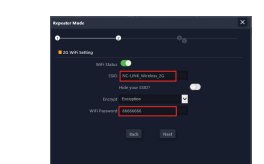

c)Select the AP signal you want to repeat

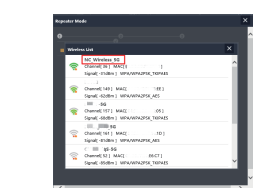

f)Configuration complete, device will finished reboot within **2 minutes** 

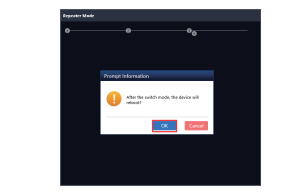

a)Click "**Wizard**" then choose the **WISP Mode**. Select the AP frequency

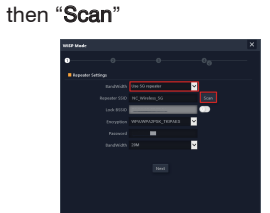

c)Input the Access Wi-Fi Password and click "Next"

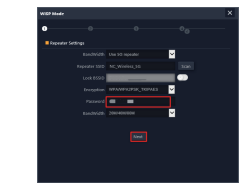

b)Select the AP signal you want to repeat

| 1059 Med |                               |                     |    |  |
|----------|-------------------------------|---------------------|----|--|
|          |                               |                     |    |  |
|          |                               |                     |    |  |
|          | NC Wrekes 56<br>Owned(31) MAC |                     |    |  |
|          | Signal (-Staller ) V          | INUMBER TORI        | 6. |  |
|          | 2188<br>Owne(143) MA          | 0                   |    |  |
|          | Signal(-668m) 5               | INL/WN2PSK, ARS     |    |  |
|          | Owned(197) 84                 | C( CARDON ( 1000) ) |    |  |
|          | Spall-67d8m1 V                | IN/WINDS/TEINS      | 5  |  |
| -        | Manager Str.                  | er bi               |    |  |
|          | Signal(-80d0m) 1              | PA/MPA2PSK, MES     |    |  |
|          | 0.000.00.00                   |                     |    |  |
| 1        | Channel [12] MAC              | TERMINE TERM        |    |  |
|          | Tedaleryy                     |                     |    |  |

d)Rest can refer to Gateway Mode Configuration steps Trouble shooting

| Failure<br>phenomenon                                                                            | Solution                                                                                                    |  |
|--------------------------------------------------------------------------------------------------|----------------------------------------------------------------------------------------------------|--|
| SYS<br>Indicator off                                                                             | Make sure the POE module<br>connection is right. POE Port<br>connect with AP , LAN port<br>connect with computer                                                                                                    |  |
| Can't land to<br>AP through<br>Web page                                                          | Pls check the IP address of<br>computer and AP to see<br>whether they are in same<br>networking segment, The<br>method is click "start"-"Run"<br>input"cmd", ping<br>192.168.188.253 to test the AP<br>connectivity.<br>Reset AP and load it again ;<br>Pls make sure the IP address<br>192.168.188.253 is not occupied<br>by other device in AP 's |  |
|                                                                                                  | nétworking;<br>Check computer and cable<br>problem, recommend to use<br>10/100M UTP unshielded cable;<br>Clean up Arp binding from "Start"-<br>"Run" input"cmd" arp –d<br>Clean the IE Brower's temporary<br>files and Cache file。                                                                                                    |  |
| Client can't<br>connect with AP<br>( the status display<br>unconnected )                         | Try to scan the available wireless<br>networking again ;<br>Make sure the AP 's wireless<br>standard (11b/g/n) is correct ;<br>The Security and passwords are<br>matched between Client and AP ;<br>The signal strength of AP is too weak to<br>connect, should be more than -75dBm ;                                                               |  |
| Can't scan<br>the wireless AP                                                                    | Scan it several times more ;<br>Make sure there are 5G signal<br>existed.Reset the AP, scan it again<br>after AP restart ;                                                                                                    |  |
| The connection<br>of Client and AP<br>is success, but<br>the computer<br>can't share<br>internet | Pls Check the computer's IP<br>address and DNS setting. If it is<br>dynamic, set the network card as<br>automatically obtain. If it is static<br>IP, pls contact with ISP for correct<br>IP address and DNS address.                                                                                                    |  |
| How to Reset<br>AP/<br>SSID and<br>Password                                                      | Press the "Reset" button more than 15<br>seconds after power on. The CPE will<br>restore factory default after the CPE restart.<br><b>Default SSID</b> : NC-LINK_Wireless_2G<br>NC-LINK_Wireless_5G<br><b>Default Wi-Fi Password</b> : 66666666                                                                                                    |  |

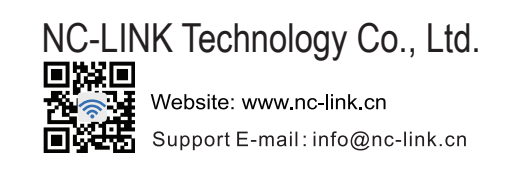